# アプリのアップデート方法(SH-M05)

① 🔷 アプリー覧を開きます。

※ホーム画面上に「Playストア」がある場合は 「Playストア」をタップし⑤へ進みます。

②アプリー覧の中から「Playストア」を タップします。

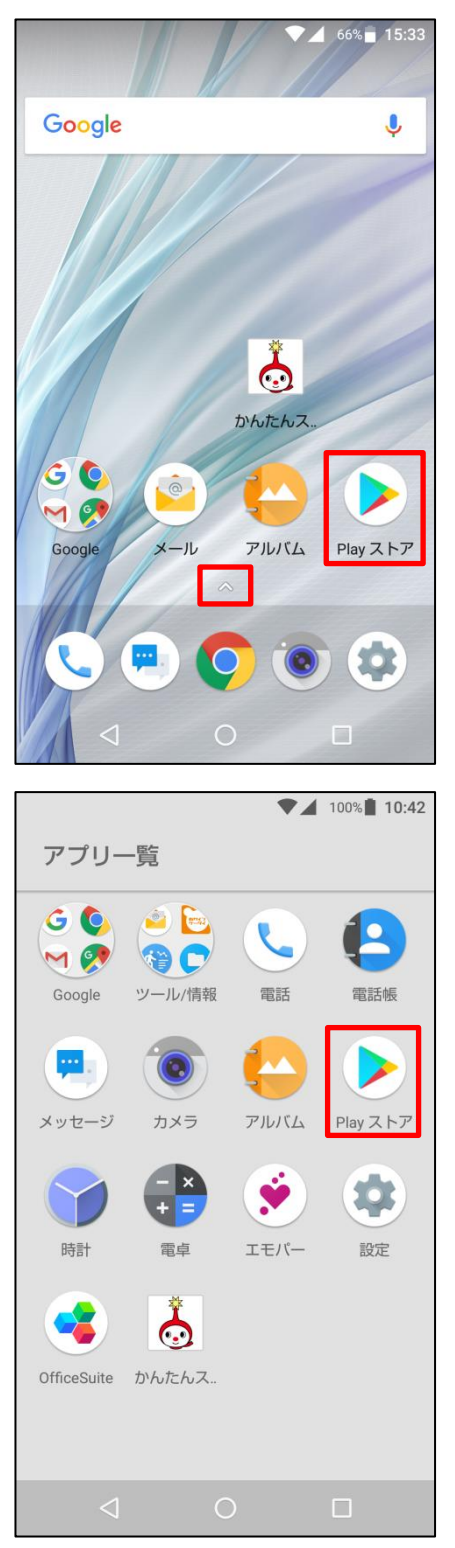

#### ③かんたんスマホ画面の場合は「アプリ」を タップします。

#### 66% 15:32 2018/02/14(水) ◇設定 15:32 短縮番号1 R 短縮番号2 電話を かける 短縮番号3 地図 電話帳 写真 ۰ G YAHOO ーブルテレ ビ富山 天気 Google検索 ケ アプリ **つ** カメラ 0 $\triangleleft$

# ④「Playストア」をタップします。

|          |                 | •    | 99% 10:41 |
|----------|-----------------|------|-----------|
|          | Playストア         |      |           |
| 最近使ったアプリ |                 |      |           |
| ブックマーク   |                 |      |           |
| その他アプリ   |                 |      |           |
| G        | 地図              |      |           |
| 0        | 電話帳             |      |           |
|          | 写真              |      |           |
| *        | ケーブルテ           | レビ富山 |           |
| Таноол   | 天気              |      |           |
| G        | Google検索        |      |           |
| 9        | Chrome          |      |           |
|          | 電話帳             |      |           |
|          | $\triangleleft$ | 0    |           |

# ⑤画面左上の 📃 をタップします。

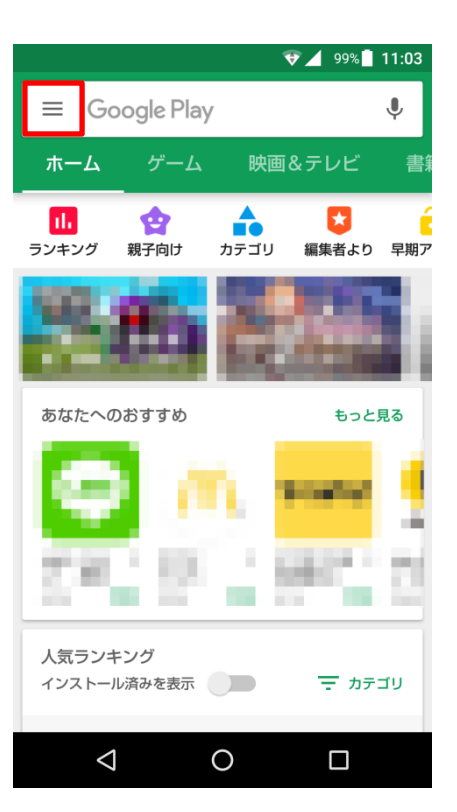

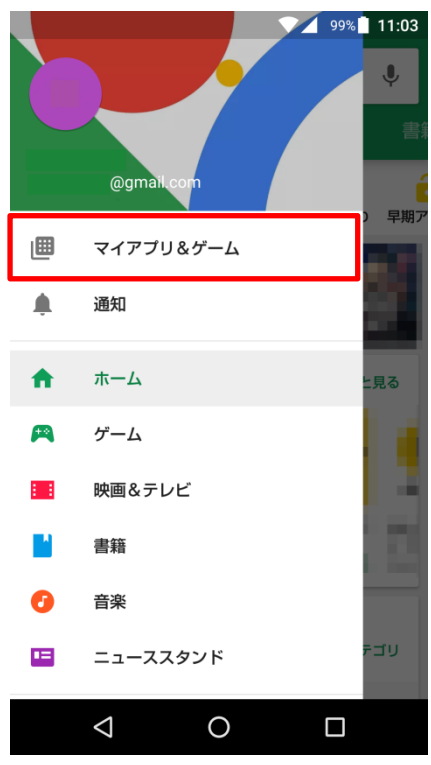

## ⑥「マイアプリ&ゲーム」をタップします。

### ⑦「アップデート」をタップします。

⑧アップデートするアプリを選んで「更新」を タップします。

「すべて更新する」をタップすると更新がある すべてのアプリが更新されます。

※アプリアップデートにはパケット通信が 発生します。 大容量の通信を行う場合がありますので Wi-Fi環境でのアップデートをお勧めします。

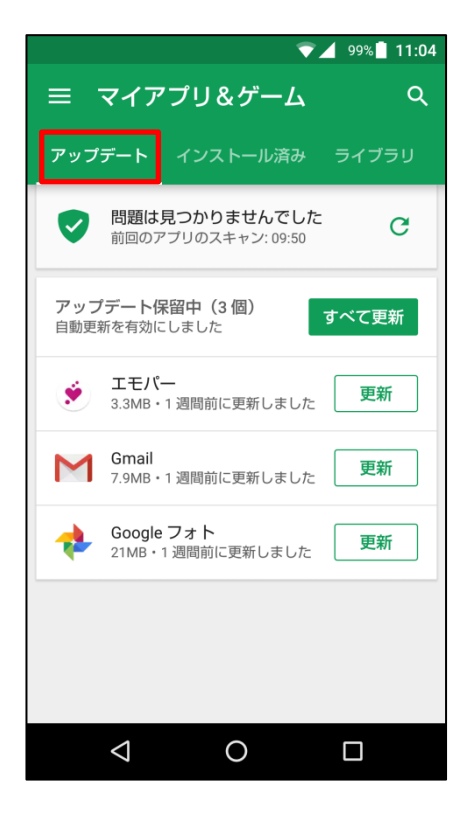

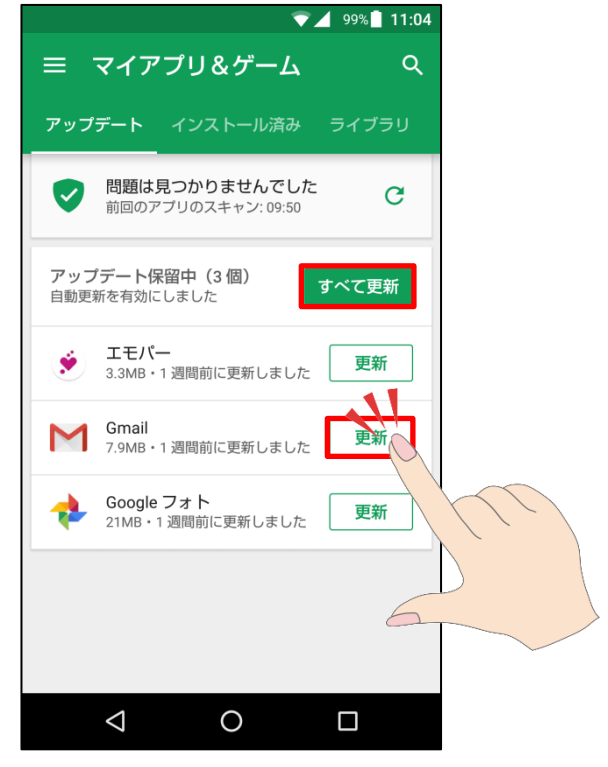